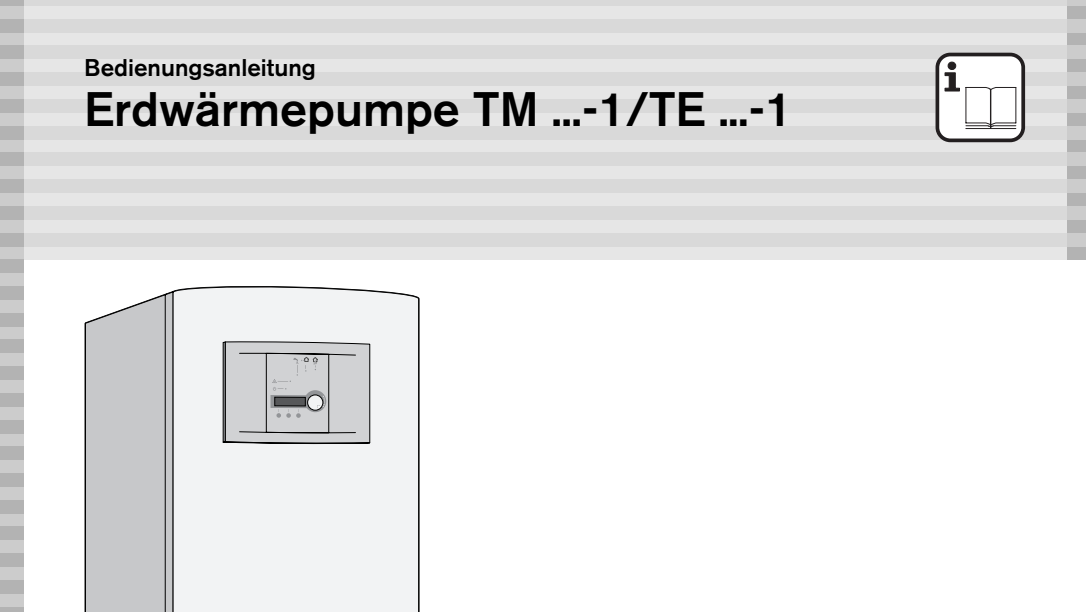

6 720 611 660-00.1O

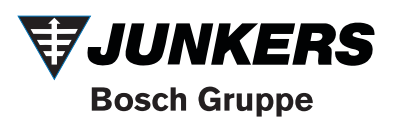

#### Sehr geehrter Kunde,

herzlichen Glückwunsch und Dankeschön, dass Sie sich für ein Spitzenprodukt aus unserem Hause entschieden haben.

Diese Erdwärmepumpe bietet alles, was Sie von einer modernen Erdwärmepumpe erwarten: sie arbeitet zuverlässig, flüsterleise und sie nutzt die regenerative Energie "Erdwärme".

Diese Erdwärmepumpe wurde wie alle Bosch-Erzeugnisse, nach strengsten Qualitätsstandards gefertigt und geprüft, damit Sie lange Zeit **JUNKERS** Wärme genießen können.

Sollten dennoch einmal Probleme auftreten, wenden Sie sich bitte an Ihren *JUNKERS* Installateur. Er hilft Ihnen gerne.

Sollte Ihr Installateur nicht erreichbar sein, können Sie sich rund um die Uhr an die *JUNKERS* Kundendienstannahme wenden.

# Inhaltsverzeichnis

| Sicherheitshinweise |                                     |     |
|---------------------|-------------------------------------|-----|
| Symb                | oolerklärung                        | 3   |
| 1                   | Bedienung                           | 4   |
| 1.1                 | Allgemein                           | 4   |
| 1.2                 | Bedienung der Regelung              | 5   |
| 1.3                 | Gerät ein-/ausschalten              | 5   |
| 1.4                 | Einstellen von Uhrzeit und Datum    | 6   |
| 2                   | Menüs der Regelung                  | 8   |
| 2.1                 | Menü-Übersicht                      | 8   |
| 2.1.1               | Wärme Schnelleinstellung            | 8   |
| 2.1.2               | Benutzerebenen K1, K2 und           |     |
|                     | Fachmannebene I/S                   | 8   |
| 2.2                 | Menü-Beschreibung                   | 12  |
|                     | Hauptmenü 1:                        |     |
|                     | Hauswärme einstellen                | 12  |
|                     | Hauptmenü 2:                        |     |
|                     | Warmwassereinstellungen ändern      | 20  |
|                     | Hauptmenü 3:                        |     |
|                     | Alle Temperaturen anzeigen          | 21  |
|                     | Hauptmenü 4:                        |     |
|                     | Zeitsteuerung nach Uhr              | 22  |
|                     | Hauptmenü 5:                        |     |
|                     | Inbetriebnahme/Service              | ~ 4 |
|                     | fur Installateur                    | 24  |
|                     | Hauptmenu 6:                        | ~~  |
|                     |                                     | 28  |
|                     | Patricharcitchlooung für M/D und ZU | 00  |
|                     |                                     | 20  |
|                     | 7H und Mischer einstellen           | 29  |
|                     | Hauntmenii 9:                       | 23  |
|                     | Sicherheitsfunktionen für           |     |
|                     | Wärmepumpe                          | 30  |
|                     | Hauptmenü 10:                       |     |
|                     | Uhr: Datum und Zeit einstellen      | 30  |
|                     | Hauptmenü 11:                       |     |
|                     | Alle Alarme protokollieren          | 31  |
|                     | Hauptmenü 12:                       |     |
|                     | Auf Werkseinstellungen zurücksetzen | 31  |
| 3                   | Fehlersuche                         | 32  |
| 4                   | Allgemeines                         | 38  |

# Sicherheitshinweise

### Lagerung, Transport

- Gerät nur senkrecht lagern und transportieren, so dass sich der Kompressor immer unten befindet.
- Zum Transport, z. B. über Treppen, darf das Gerät kurzfristig geneigt werden.

### Aufstellung, Umbau

 Gerät nur durch einen zugelassenen Fachbetrieb aufstellen oder umbauen lassen.

### Funktionsprüfung

- Empfehlung für den Kunden: Inspektionsvertrag mit einem zugelassenen Fachbetrieb abschließen. Die Inspektion soll turnusmäßig in Form der Funktionsprüfung erfolgen.
- Der Betreiber ist f
  ür die Sicherheit und Umweltvertr
  äglichkeit der Anlage verantwortlich.
- ► Nur Original-Ersatzteile verwenden!

### Einweisung des Kunden

- Kunden über Wirkungsweise des Geräts informieren und in die Bedienung einweisen.
- Kunden darauf hinweisen, dass er keine Änderungen oder Instandsetzungen vornehmen darf.

# Symbolerklärung

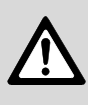

**Sicherheitshinweise** im Text werden mit einem Warndreieck gekennzeichnet und grau hinterlegt.

Signalwörter kennzeichnen die Schwere der Gefahr die auftritt, wenn die Maßnahmen zur Schadensverminderung nicht befolgt werden.

 Warnung bedeutet, dass leichte Personenschäden oder schwere Sachschäden auftreten können.

> Hinweise im Text werden mit nebenstehendem Symbol gekennzeichnet. Sie werden durch horizontale Linien ober- und unterhalb des Textes begrenzt.

Hinweise enthalten wichtige Informationen in solchen Fällen, in denen keine Gefahren für Mensch oder Gerät drohen.

# 1 Bedienung

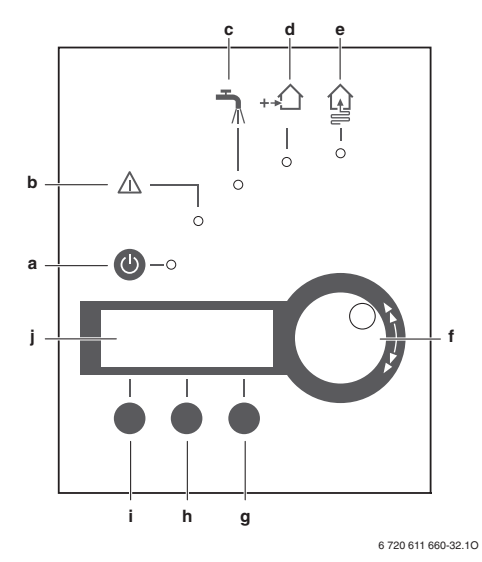

#### Bild 1

- a Taste Erdwärmepumpe Ein/Aus
- b Anzeige Störung
- c Anzeige Warmwasserbetrieb
- d Anzeige Betrieb Zusatzheizung
- e Anzeige Betrieb Kompressor
- f Drehknopf Menüauswahl und Wert ändern
- g Bedientaste rechts
- h Bedientaste Mitte
- i Bedientaste links
- j Anzeige

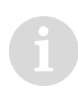

Die Erstinbetriebnahme darf nur durch den Fachmann erfolgen (siehe Installationsanleitung)!

## 1.1 Allgemein

- Das Display und die Bedienelemente dienen zum Anzeigen von Geräte- und Anlageninformationen und zum Verändern der angezeigten Werte.
- Das Display erlischt bei Stromausfall. Alle Einstellungen bleiben erhalten. Nach Beendigung des Stromausfalls geht die Erdwärmepumpe und das Display selbsttätig in den eingestellten Betrieb.
- Die Erdwärmepumpe arbeitet mit der Rücklauftemperatur in Abhängigkeit der Außentemperatur.
- Ist ein zusätzlicher gemischter Heizkreis vorhanden, so arbeitet dieser mit der Vorlauftemperatur des gemischter Heizkreises in Abhängigkeit der Außentemperatur.

6 720 612 300-01 10

## 1.2 Bedienung der Regelung

Das Bewegen durch die Menüebenen erfolgt mit dem Drehknopf (f) und den Bedientasten (g, h und j).

- Mit dem Drehknopf (f) den gewünschten Menüpunkt anwählen bzw. den gewünschten Wert einstellen.
- ▶ Mit der rechten Taste (g) je nach Menüpunkt
  - ein Untermenü auswählen
  - Ändern von Werten aktivieren
  - geänderte Werte speichern
  - in der Anzeige nach rechts bewegen
     Die aktive Möglichkeit wird im Display über der rechten Taste (g) angezeigt.
- ► Mit der linken Taste (i) je nach Menüpunkt
  - in die höhere Menüebene wechseln
  - innerhalb eines Menüpunkts zurück bewegen
  - das Ändern von Werten abbrechen

Die aktive Möglichkeit wird im Display über der linken Taste (i) angezeigt.

- Mit der mittleren Taste (h) in einigen Menüpunkten
  - in der Anzeige nach links bewegen
  - Informationen anzeigen

Die aktive Möglichkeit wird im Display über der mittleren Taste (**h**) angezeigt.

## 1.3 Gerät ein-/ausschalten

#### Einschalten

 Taste "Erdwärmepumpe Ein/Aus" (a) drücken.

Die Kontrollleuchte leuchtet grün und das Display zeigt das Startmenü.

```
Rego637J K1
031231 12:00:00 Fr
W rme Info Men
```

#### Bild 2

## Ausschalten

 Taste "Erdwärmepumpe Ein/Aus" (a) drücken.
 Die Kontrollleuchte blinkt grün und das Display erlischt.

Soll die Erdwärmepumpe für länger Zeit außer Betrieb genommen werden:

 Erdwärmepumpe mit bauseitigem Betriebsschalter ausschalten.

## 1.4 Einstellen von Uhrzeit und Datum

Das Einstellen von Datum und Uhrzeit wird ausführlich dargestellt. Das Bewegen durch die Menüstruktur und die Anwahl der verschiedenen Optionen erfolgt bei den anderen Funktionen auf die gleiche Weise.

Ausganspunkt ist das Startmenü der Benutzerebene K1:

| R      | Kl       |     |  |
|--------|----------|-----|--|
| 031231 | 12:00:00 | Fr  |  |
| W rme  | Info     | Men |  |

#### Bild 3

 Linke Taste (i) ca. 5 Sekunden lang drücken.
 Es erscheint kurz die Anzeige "Zugriff = KUND2" und anschließend das Startmenü der Benutzerebene K2.

| R      | ego637J  | К2  |
|--------|----------|-----|
| 031231 | 12:00:00 | Fr  |
| W rme  | Info     | Men |

Bild 4

Rechte Taste (g) drücken.
 Das Display zeigt:

| Hauptmer   | ıü      |
|------------|---------|
| Hauswärme  |         |
| einstellen | 1       |
| Zurück     | Auswahl |

Bild 5

 Mit Drehknopf (f) Hauptmenü 10 anwählen. Das Display zeigt:

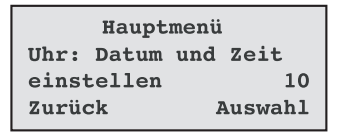

6 720 611 661-01.10

#### Bild 6

6 720 612 300-01 10

6 720 612 300-02 10

6 720 611 660-42 10

► Rechte Taste (g) drücken.

Das Display zeigt in der zweiten Reihe Datum, Uhrzeit und Wochentag. Das Datum wird mit den ersten sechs Ziffern im Format JJMMTT angezeigt, d. h. die ersten beiden Ziffern kennzeichnen das Jahr, die nächsten zwei den Monat und die letzten beiden den Tag. Dahinter werden Uhrzeit und Wochentag angezeigt:

```
Uhreinstellung
031231 12:00:00 Mi
Zurück ändern
```

6 720 611 661-02.10

6 720 611 661-03 10

#### Bild 7

Rechte Taste (g) drücken.
 Das Display zeigt:

```
        Uhreinstellung

        031231
        12:00:00
        Mi

        AA
        ->
```

Bild 8

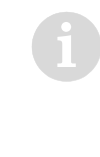

Mit Drehknopf (f) die Werte ändern, unter denen die Marke "^^" steht. Durch Drücken der linken Taste

(i) kann das Einstellen von Datum und Uhrzeit jederzeit abgebrochen werden.

6 720 611 661-08 10

- Mit Drehknopf (f) das gewünschte Jahr einstellen.
- Rechte Taste (g) drücken.
   Das Display zeigt:

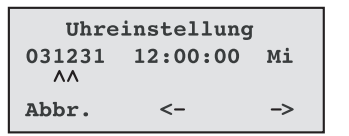

Bild 9

- Mit Drehknopf (f) den gewünschten Monat einstellen.
- Rechte Taste (g) drücken.
   Das Display zeigt:

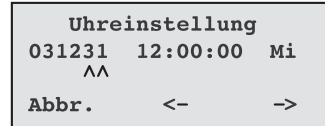

6 720 611 661-05.10

6 720 611 661-06 10

6 720 611 661-07 10

6 720 611 661-04 10

Bild 10

- Mit Drehknopf (f) den gewünschten Tag einstellen.
- Rechte Taste (g) drücken.
   Das Display zeigt:

Bild 11

- Mit Drehknopf (f) die gewünschten Stunde einstellen.
- Rechte Taste (g) drücken.
   Das Display zeigt:

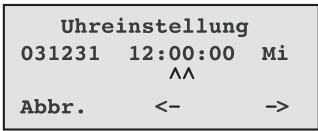

Bild 12

- Mit Drehknopf (f) die gewünschten Minute einstellen.
- Rechte Taste (g) drücken.
   Das Display zeigt:

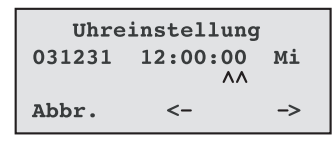

#### Bild 13

- Mit Drehknopf (f) die gewünschten Sekunde einstellen.
- Rechte Taste (g) drücken.
   Das Display zeigt:

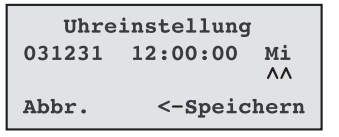

6 720 611 661-09.10

#### Bild 14

- Mit Drehknopf (f) den gewünschten Wochentag einstellen.
- Rechte Taste (g) drücken, um das Datum und die Uhrzeit zu speichern.
   Das Display zeigt kurz die Anzeige "Speichern" und anschließend:

```
Uhreinstellung
031231 12:00:00 Mi
Zurück ändern
```

6 720 611 661-02.10

#### Bild 15

 Linke Taste (i) drücken, um zurück ins übergeordnete Menü zu wechseln.

# 2 Menüs der Regelung

## 2.1 Menü-Übersicht

#### 2.1.1 Wärme Schnelleinstellung

In Wärme-Schnelleinstellung können die wichtigsen Einstellungen ohne Kenntnis der Menüstruktur vorgenommen werden. Um in das Menü Wärme-Schnelleinstellung zu gelangen:

- In der obersten Ebene die linke Taste (i) drücken.
- Mit dem Drehknopf (f) die weitern Menüpunkte anwählen.

| Bezeichnung          |      | entspricht Untermenü                                                              | am Gerät<br>eingestellt | Seite |
|----------------------|------|-----------------------------------------------------------------------------------|-------------------------|-------|
| Wärme +/-            | 1.1  | Verschiebung des Endpunkts der<br>Heizkurve                                       |                         | 12    |
| Feineinst. Heizkurve | 1.2  | Parallelverschiebung der Heizkurve                                                |                         | 13    |
| Mischer +/-          | 1.5  | Verschiebung des Endpunkts der<br>Heizkurve des Mischerkreises                    |                         | 15    |
| Mischerk. Feineinst. | 1.6  | Parallelverschiebung der Heizkurve<br>des Mischerkreises                          |                         | 16    |
| Raumtemperatur       | 1.10 | Definition der Raumtemperatur für<br>den Leitraum (GT5)                           |                         | 18    |
| Extra Warmwasser     | 2.1  | Zeitraum für die Bereitung von<br>Warmwasser unabhängig vom<br>Warmwasserprogramm |                         | 20    |

Tab. 1

### 2.1.2 Benutzerebenen K1, K2 und Fachmannebene I/S

Das Bewegen durch die Menüebenen wird in Kapitel 1.2 beschrieben.

### Benutzerebene K1

In Benutzerebene K1 sind die wichtigsten Einstellungen zum Heizbetrieb und zur Warmwasserbereitung zusammengefasst.

Nach dem Einschalten der Erdwärmepumpe ist automatisch Benutzerebene K1 aktiv. Um aus einer anderen Ebene in Benutzerebene K1 zu wechseln:  Erdwärmepumpe aus- und wieder einschalten.

Die Anzeige wechselt in die oberste Menüebene und zeigt rechts oben K1.

#### Benutzerebene K2

In Benutzerebene K2 sind die erweiterten Einstellungen zusammengefasst.

Um in Benutzerebene K2 zu wechseln:

 In der obersten Ebene linke Taste (i) ca. 5 Sekunden lang drücken.
 Es erscheint kurz die Meldung "Zugriff = KUND2". Die Anzeige wechselt in die oberste Menüebene und zeigt rechts oben K2.

#### Fachmannebene I/S

In der Fachmannebene I/S sind sämtliche Einstellungen zugänglich.

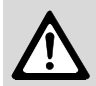

Warnung: Änderungen in der Fachmannebene I/S können schwerwiegende Auswirkungen auf die Anlage haben. Deshalb dürfen Einstellungen in der Fachmannebene I/S nur durch entsprechend geschulte Personen vorgenommen werden! Um in die Fachmannebene I/S zu wechseln:

 In der obersten Ebene rechte Taste (g) ca.
 10 Sekunden lang drücken.
 Es erscheint kurz die Meldung "Zugriff = SERVICE". Die Anzeige wechselt in die oberste Menüebene und zeigt rechts oben I/ S.

am Gerät Untermenü eingestellt Seite Hauptmenü Ebene 1 Hauswärme 1.1 Wärme +/-12 K1, K2, I/S einstellen Wärme Feineinst. 1.2 13 1.3 13 Heizkurve anpassen K2, I/S Schaltdifferenz der Heizkurve I/S 1.4 14 Mischer +/-1.5 15 1.6 Mischer Feineinst. K2, I/S 16 1.7 Mischerkurve anpassen 16 1.8 Mischerkurver Neutralbereich 17 I/S Mischerkurve Max. bei GT4 1.9 18 K1, K2, I/S 1.10 Raumtemperatur einstellen 18 1.11 Raumfühlereinfluss einstellen 18 1.12 Urlaubsfunktion einstellen 18 K2, I/S 1.13 Fernsteuerung Wärme 19 1.14 Sommerabschaltung einstellen 19 2 Warmwasser-2.1 Anzahl Stunden für Extra Warm-K1, K2, I/S 20 einst. ändern wasser 2.2 Warmwassereinst. K2, I/S 20 Legionellenfunktion 2.3 Warmwassertemperatur einstellen K2, I/S 21

Nachfolgende Tabelle zeigt eine Übersicht aller verfügbaren Menüs und Untermenüs.

| Hauptmenü Ur |                    | Unter | rmenü                                      | Ebene       | am Gerät<br>eingestellt | Seite |
|--------------|--------------------|-------|--------------------------------------------|-------------|-------------------------|-------|
| 3            | Alle Tempera-      |       | Rückl. Heizkö. GT1                         |             |                         |       |
|              | turen anzeigen     |       | Aussen GT2                                 |             |                         |       |
|              |                    |       | Warmwasser GT3                             |             |                         |       |
|              |                    |       | Mischerk. Vorl. GT4                        |             |                         |       |
|              |                    |       | Raum GT5                                   |             |                         |       |
|              |                    |       | Kompressor GT6                             | K1, K2, I/S |                         | 21    |
|              |                    |       | Wärmeträger Aus GT8                        |             |                         |       |
|              |                    |       | Wärmeträger Ein GT9                        |             |                         |       |
|              |                    |       | Solekreis Ein GT10                         |             |                         |       |
|              |                    |       | Solekreis Aus GT11                         |             |                         |       |
| 4            | Zeitsteuerung      | 4.1   | Zeitsteuerung WP nach Uhr                  |             |                         | 22    |
|              | nach Uhr           |       | 4.1.1 Niveau für Wärmep. +/-<br>einstellen | K2, I/S     |                         | 23    |
|              |                    | 4.2   | Zeitsteuerung ZH nach Uhr                  | I/S         |                         | 23    |
|              |                    | 4.3   | Zeitsteuerung WW nach Uhr                  | K2, I/S     |                         | 23    |
| 5            | Inbetriebn./Ser-   | 5.2   | Anschlussleistung ZH auswählen             |             |                         | 24    |
|              | vice für Installa- | 5.3   | Manueller Betrieb f. alle Funktionen       |             |                         | 24    |
|              | teure              | 5.4   | Funktionsauswahl nur ZH                    |             |                         | 24    |
|              |                    | 5.5   | Funktionsauswahl ZH Ja/Nein                |             |                         | 24    |
|              |                    | 5.6   | Schneller Neustart der Wärmepumpe          |             |                         | 25    |
|              |                    | 5.7   | Externe Steuerungen auswählen              |             |                         | 25    |
|              |                    | 5.8   | Sprachmenü auswählen                       |             |                         | 25    |
|              |                    | 5.10  | Betriebsmodus für P2 auswählen             |             |                         | 25    |
|              |                    | 5.11  | Betriebsmodus für P3 auswählen             | 1/9         |                         | 25    |
|              |                    | 5.12  | Versionsnummer anzeigen                    | 1/3         |                         | 26    |
|              |                    | 5.13  | Integr. Extrafühler in Betrieb             |             |                         | 26    |
|              |                    | 5.14  | Einstellungen für Estrichaufh.pro.         |             |                         | 26    |
|              |                    |       | 5.14.1 Anzahl Tage für Aufheizung          |             |                         | 26    |
|              |                    |       | 5.14.2 Anzahl Tage für max. Temp.          |             |                         | 26    |
|              |                    |       | 5.14.3 Anzahl Tage für Abkühlung           |             |                         | 26    |
|              |                    |       | 5.14.4 Start/Stopptemperatur               |             |                         | 26    |
|              |                    |       | 5.14.5 Max. Temp. beim Aufheizen           |             |                         | 27    |
|              |                    |       | 5.14.6 Aufheizung aktivieren               |             |                         | 27    |

| Hauptmenü Untermenü |                                   | Ebene      | am Gerät<br>eingestellt                   | Seite                              |     |    |
|---------------------|-----------------------------------|------------|-------------------------------------------|------------------------------------|-----|----|
| 6                   | Timerablesung                     | 6.2        | ZH-Timer ablesen                          | 1/8                                |     | 28 |
|                     | Status in s                       | 6.4        | Anlaufverzögerung ablesen                 | 1/3                                |     | 28 |
| 7                   | Betriebszeitab-<br>lesung für WP  | 7.1        | Anz. Betriebsstunden für Wärme-<br>pumpe? |                                    |     | 28 |
|                     | und ZH                            | 7.2        | Verteilung WP WW-Heizkö. in %             | K2, 1/5                            |     | 28 |
|                     |                                   | 7.3        | Anzahl Betriebsstunden für ZH?            |                                    |     | 28 |
| 8                   | 8 ZH und<br>Mischer<br>einstellen | 8.1        | ZH-Timer einstellen                       |                                    |     | 29 |
| •                   |                                   | 8.3        | ZH mit Mischer einstellen                 |                                    |     | 29 |
|                     |                                   | einstellen |                                           | 8.3.4 Rampenzeit-öffnen einstellen | I/S |    |
|                     |                                   |            | 8.3.5 Rampenzeit-schließen einstellen     |                                    |     | 29 |
|                     |                                   | 8.5        | Angeschl. Leist.aufn bei Betrieb          |                                    |     | 29 |
| 9                   | Sicherheits-                      | 9.4        | Solekreis ein min.                        |                                    |     | 30 |
|                     | funkt. für<br>Wärmepumpe          | 9.5        | Solekreis aus min.                        | I/S                                |     | 30 |
| 10                  | Uhr: Datum und                    | K2, I/S    |                                           | 30                                 |     |    |
| 11                  | 1 Alle Alarme protokollieren      |            |                                           | K2, I/S                            |     | 31 |
| 12                  | Auf Werkseinst                    | K2, I/S    |                                           | 31                                 |     |    |

## 2.2 Menü-Beschreibung

## Hauptmenü 1: Hauswärme einstellen

In diesem Hauptmenü werden die grundsätzlichen Wärmeeinstellungen für das Heizsystem vorgenommen.

- Mit Drehknopf (f) den gewünschten Untermenüpunkt auswählen.
- Rechte Taste (g) drücken um ins Untermenü zu wechseln.

# Untermenü 1.1:

Wärme +/-

- verfügbar in:
  - Benutzerebene K1
  - Benutzerebene K2
  - Fachmannebene I/S
- Einstellbereich: 0 bis 10 in Schritten von 0,1
- Werkseinstellung: 4.

Zur Anpassung der Heizkurve an die örtlichen Begebenheiten (Standort und Isolierung des Gebäudes) den Endpunkt der Heizkurve verschieben. Ein höherer Wert entspricht einer Anhebung des Endpunkts der Heizkurve, die Raumtemperatur wird erhöht. Der Fußpunkt wird nicht verändert.

| Dies  |
|-------|
| were  |
| ratur |
| temp  |
|       |

Diese Funktion sollte verwendet werden, wenn bei Außentemperaturen **unter** 5 °C die Raumtemperatur zu hoch oder zu niedrig ist.

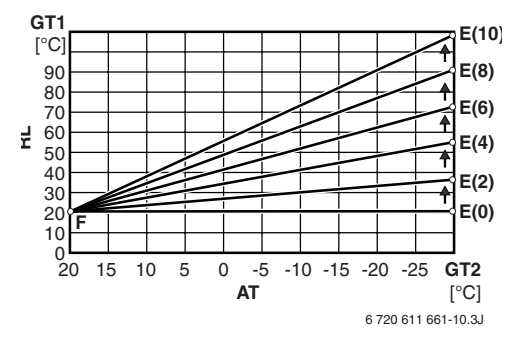

Bild 16 Anheben des Endpunkts der Heizkurve

- AT Außentemperatur
- E(1..10) Endpunkt der Heizkurve bei Einstellung von Wärme +/- auf 1..10
- F Fußpunkt der Heizkurve
- GT1 Temperaturfühler für Heizungsrücklauf
- GT2 Temperaturfühler für Außentemperatur
- RL Rücklauftemperatur

Die Erdwärmepumpe arbeitet mit der Rücklauftemperatur in Abhängigkeit der Außentemperatur. Dabei liegt die Rücklauftemperatur ca. 7...10 K unter der Vorlauftemperatur (= Heiztemperatur).

## Untermenü 1.2: Wärme Feineinstellung

- verfügbar in:
  - Benutzerebene K1
  - Benutzerebene K2
  - Fachmannebene I/S
- Einstellbereich: -10 K (°C) bis +10 K (°C) in Schritten von 0,1 K (°C)
- Werkseinstellung: 0 K (°C).

Zur Feineinstellung die Heizkurve parallel verschieben. Ein höherer Wert entspricht einer Verschiebung der Heizkurve nach oben (Bild 17), die Raumtemperatur wird erhöht.

> Diese Funktion sollte verwendet werden, wenn bei Außentemperaturen **über** 5 °C die Raumtemperatur zu hoch oder zu niedrig ist.

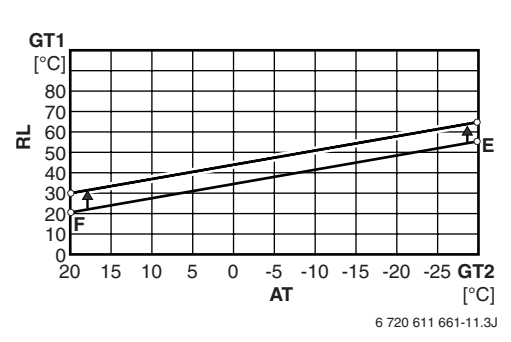

Bild 17 Parallelverschiebung der Heizkurve

- AT Außentemperatur
- E Endpunkt der Heizkurve
- F Fußpunkt der Heizkurve
- GT1 Temperaturfühler für Heizungsrücklauf
- GT2 Temperaturfühler für Außentemperatur
- RL Rücklauftemperatur

## Untermenü 1.3: Heizkurve anpassen

- verfügbar in:
  - Benutzerebene K2
  - Fachmannebene I/S
- Einstellbereich: 10 K (°C) bis 108 K (°C) in Schritten von 0,1 K (°C)
- Werkseinstellung: die Heizkurve ist eine Gerade.

Für Außentemperaturen von +20 °C bis – 35 °C in Schritten von 5 °C den Verlauf der Heizkurve auf die individuelle Gebäudecharakteristik einstellen. Die benachbarten einstellbaren Punkte werden nicht verändert. Ein höherer Wert entspricht einer Verschiebung der Heizkurve nach oben (Bild 18), die Raumtemperatur wird in diesem Beispiel zwischen 5 °C und – 5 °C Außentemperatur entsprechend erhöht.

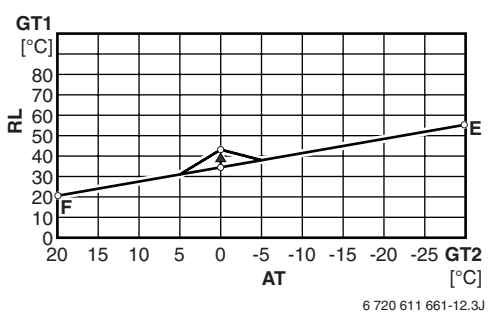

## Bild 18

- AT Außentemperatur
- E Endpunkt der Heizkurve
- F Fußpunkt der Heizkurve
- GT1 Temperaturfühler für Heizungsrücklauf
- GT2 Temperaturfühler für Außentemperatur
- RL Rücklauftemperatur

Nach Aufrufen des Untermenüs erscheint im Display:

```
Heizkurve anpassen
Auss 20° Kurve 20,0°
Auss 15° Kurve 23,2°
Zurück ändern
```

Bild 19

 Mit Drehknopf (f) den gewünschten Temperaturpunkt in die zweite Zeile des Displays stellen.

6 720 611 661-14 10

- Mit rechter Taste (g) den Temperaturpunkt auswählen.
- Gewünschte Temperatur mit Drehknopf (f) einstellen und mit rechter Taste (g) speichern.

#### Untermenü 1.4: Schaltdifferenz der Heizkurve

- verfügbar in: Fachmannebene I/S
- Einstellbereich: 2 K (°C) bis 15 K (°C) in Schritten von 0,1 K (°C)
- Werkseinstellung: 5 K (°C).

Die Schaltdifferenz der Heizkurve bestimmt die Temperaturdifferenz  $\Delta T$ , bei der die Erdwärmepumpe ausschaltet bzw. in Betrieb geht. Ein kleiner Wert verursacht kurze Ein-Ausschalt-Intervalle.

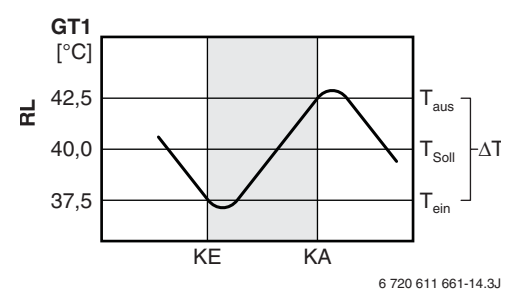

#### Bild 20

- ΔT Schaltdifferenz der Heizkurve
- GT1 Temperaturfühler für Heizungsrücklauf
- KA Kompressor schaltet aus
- KE Kompressor schaltet ein
- RL Rücklauftemperatur
- T<sub>aus</sub> Abschalttemperatur
- Tein Einschalttemperatur
- T<sub>Soll</sub> Solltemperatur nach Heizkurve

#### Untermenü 1.5: Mischer +/-

- nur mit: Vorlauftemperaturfühler f
  ür gemischten Heizkreis GT4
- verfügbar in:
  - Benutzerebene K2
  - Fachmannebene I/S
- Einstellbereich: 0 bis 10 in Schritten von 0,1
- Werkseinstellung: 4.

Zur Anpassung der Heizkurve des Mischerkreises an die örtlichen Begebenheiten (Standort und Isolierung des Gebäudes) den Endpunkt der Heizkurve verschieben. Ein höherer Wert entspricht einer Anhebung des Endpunkts der Heizkurve, die Raumtemperatur wird erhöht. Der Fußpunkt wird nicht verändert.

> Diese Funktion sollte verwendet werden, wenn bei Außentemperaturen **unter** 5 °C die Raumtemperatur zu hoch oder zu niedrig ist.

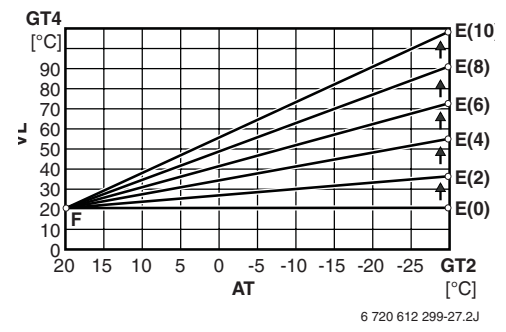

Bild 21 Anheben des Endpunkts der Heizkurve des Mischerkreises

- AT Außentemperatur
- **E(1..10)** Endpunkt der Heizkurve bei Einstellung von Mischer +/- auf 1..10
- F Fußpunkt der Heizkurve
- GT2 Temperaturfühler für Außentemperatur
- GT4 Temperaturfühler für Vorlauftemperatur des gemischten Heizkreises
- VL Vorlauftemperatur

Die Erdwärmepumpe arbeitet für den gemischten Heizkreis mit der Vorlauftemperatur (GT4) in Abhängigkeit der Außentemperatur (GT2).

### Untermenü 1.6: Mischer Feineinstellung

- nur mit: Vorlauftemperaturfühler f
  ür gemischten Heizkreis GT4
- verfügbar in:
  - Benutzerebene K2
  - Fachmannebene I/S
- Einstellbereich: -10 K (°C) bis +10 K (°C) in Schritten von 0,1 K (°C)
- Werkseinstellung: 0 K (°C).

Zur Feineinstellung die Heizkurve des Mischerkreises parallel verschieben. Ein höherer Wert entspricht einer Verschiebung der Heizkurve nach oben (Bild 22), die Raumtemperatur wird erhöht.

> Diese Funktion sollte verwendet werden, wenn bei Außentemperaturen **über** 5 °C die Raumtemperatur zu hoch oder zu niedrig ist.

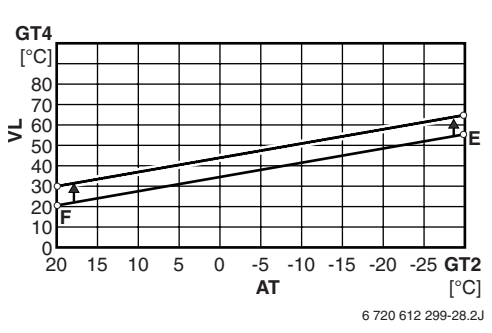

Bild 22 Parallelverschiebung der Heizkurve des Mischerkreises

- AT Außentemperatur
- E Endpunkt der Heizkurve
- F Fußpunkt der Heizkurve
- GT2 Temperaturfühler für Außentemperatur
- **GT4** Temperaturfühler für Vorlauftemperatur des gemischten Heizkreises
- VL Vorlauftemperatur

#### Untermenü 1.7: Mischerkurve anpassen

- nur mit: Vorlauftemperaturfühler für gemischten Heizkreis GT4
- verfügbar in:
  - Benutzerebene K2
  - Fachmannebene I/S
- Einstellbereich: 10 K (°C) bis 108 K (°C) in Schritten von 0,1 K (°C)
- Werkseinstellung: die zusätzliche Heizkurve ist eine Gerade.

Für Außentemperaturen von +20 °C bis – 35 °C in Schritten von 5 °C den Verlauf der Heizkurve des Mischerkreises auf die individuelle Gebäudecharakteristik einstellen. Die benachbarten einstellbaren Punkte werden nicht verändert. Ein höherer Wert entspricht einer Verschiebung der Heizkurve nach oben (Bild 23), die Raumtemperatur wird in diesem Beispiel zwischen 5 °C und –5 °C Außentemperatur entsprechend erhöht.

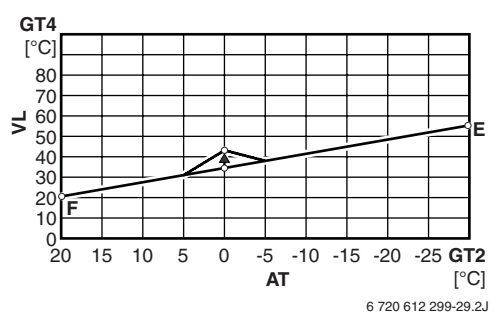

## Bild 23

- AT Außentemperatur
- E Endpunkt der Heizkurve
- F Fußpunkt der Heizkurve
- GT2 Temperaturfühler für Außentemperatur
- GT4 Temperaturfühler für Vorlauftemperatur des gemischten Heizkreises
- VL Vorlauftemperatur

Nach Aufrufen des Untermenüs erscheint im Display:

```
Mischerk. anpassen
Auss 20° Kurve 20,0°
Auss 15° Kurve 23,2°
Zurück ändern
```

Bild 24

 Mit Drehknopf (f) den gewünschten Temperaturpunkt in die zweite Zeile des Displays stellen.

6 720 612 300-04.10

- Mit rechter Taste (g) den Temperaturpunkt auswählen.
- Gewünschte Temperatur mit Drehknopf (f) einstellen und mit rechter Taste (g) speichern.

### Untermenü 1.8: Mischerkurve Neutralbereich

- nur mit: Vorlauftemperaturfühler für gemischten Heizkreis GT4
- verfügbar in: Fachmannebene I/S
- Einstellbereich: 0 K (°C) bis 9 K (°C) in Schritten von 0,1 K (°C)
- Werkseinstellung: 3 K (°C).

Der Neutralbereich der Mischerkurve ist das Temperaturintervall, in der der Mischer keine Steuerbefehle erhält. Oberhalb des eingestellten Intervalls schließt der Mischer, unterhalb öffnet er.

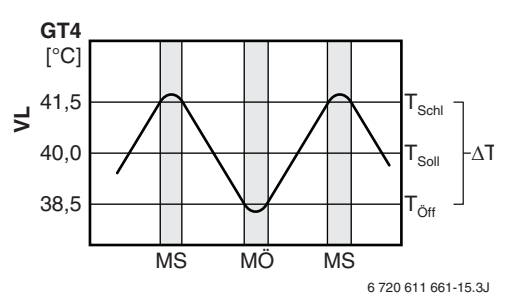

#### Bild 25

| GT4                 | Temperaturfühler für Vorlauftemperatur des<br>gemischten Heizkreises |
|---------------------|----------------------------------------------------------------------|
| MÖ                  | Mischer öffnet                                                       |
| MS                  | Mischer schließt                                                     |
| T <sub>Öff</sub>    | Temperatur bei der Mischer öffnet                                    |
| T <sub>Schl</sub>   | Temperatur bei der Mischer schließt                                  |
| T <sub>Soll</sub>   | Solltemperatur nach Mischerkurve                                     |
| $\Delta \mathbf{T}$ | Schaltdifferenz der Mischerkurve                                     |
| VL                  | Vorlauftemperatur                                                    |
|                     |                                                                      |
|                     |                                                                      |

## Untermenü 1.9: Mischerkurve Max. bei GT4

- nur mit: Vorlauftemperaturfühler f
  ür gemischten Heizkreis GT4
- verfügbar in: Fachmannebene I/S
- Einstellbereich: 30 °C bis 70 °C in Schritten von 0,1 K (°C)
- Werkseinstellung: 60 °C.

Wenn der gemischte Heizkreis eine Fußbodenheizung ist, hier die vom Hersteller der Fußbodenheizung angegebene maximal zulässige Vorlauftemperatur einstellen.

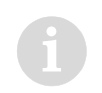

 Unbedingt einen Temperaturbegrenzer TB 1 (Zubehör) für diesen Heizkreis anschließen.

#### Untermenü 1.10: Raumtemperatur einstellen

- nur mit: Raumtemperaturfühler GT5
- verfügbar in:
  - Benutzerebene K1
  - Benutzerebene K2
  - Fachmannebene I/S
- Einstellbereich: 10 °C bis 30 °C in Schritten von 0,1 K (°C)
- Werkseinstellung: 20 °C.

Die gewünschte Raumtemperatur für den Leitraum einstellen. Leitraum ist der Raum, in dem der Raumtemperaturfühler GT5 montiert ist.

> Der Leitraum muss für die Regelung der gesamten Heizungsanlage geeignet sein.

> Thermostatventile im Leitraum ganz öffnen.

#### Untermenü 1.11: Raumfühlereinfluss einstellen

- nur mit: Raumtemperaturfühler GT5
- verfügbar in:
  - Benutzerebene K2
  - Fachmannebene I/S
- Einstellbereich: 0 bis 10 in Schritten von 1
- Werkseinstellung: 5.

Der Raumfühlereinfluss legt fest, wie stark der Raumtemperaturfühler auf die Heizungsregelung wirken soll. Ein hoher Wert entspricht einem großen Einfluss.

> Der Raumtemperaturfühler soll nur die Feinabstimmung der Heizungsregelung übernehmen. Dazu ist es notwendig, dass die Heizkurve mit Untermenü 1.1, 1.2 und ggf. 1.3 auf die örtlichen Begebenheiten (Standort und Isolierung des Gebäudes) eingestellt ist.

#### Untermenü 1.12: Urlaubsfunktion einstellen

- nur mit: Raumtemperaturfühler GT5
- verfügbar in:
  - Benutzerebene K2
  - Fachmannebene I/S
- Einstellbereich: 0 bis 30 Tage in Schritten von 1 Tag
- Werkseinstellung: 0 Tage.

Die Urlaubsfunktion senkt die Raumtemperatur für die eingestellte Anzahl von Tagen auf 15 °C ab. Die Urlaubsfunktion ist sofort nach der Einstellung aktiv. Nach Ablauf der eingestellte Frist geht die Anlage wieder in den normalen Betrieb.

Das Temperaturintervall zum Ein- und Ausschalten beträgt 1,8 °C, d. h. der Kompressor startet bei 14,1 °C und stoppt bei 15,9 °C. Diese Temperaturwerte sind nicht veränderbar.

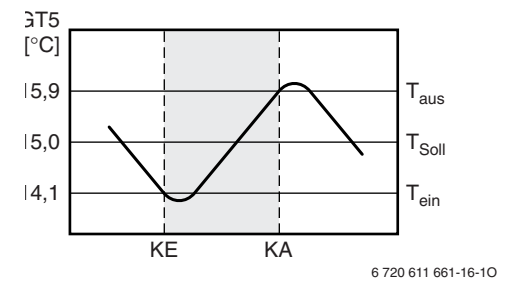

#### Bild 26

| GT5               | Raumtemperatur (Temperaturfühler)  |
|-------------------|------------------------------------|
| KA                | Kompressor schaltet aus            |
| KE                | Kompressor schaltet ein            |
| T <sub>aus</sub>  | Abschalttemperatur                 |
| T <sub>ein</sub>  | Einschalttemperatur                |
| T <sub>Soll</sub> | Solltemperatur nach Raumtemperatur |

#### Untermenü 1.13: Fernsteuerung Wärme

Diese Funktion ist nur verfügbar, wenn in Menü 5.7 "Externe Steuerung auswählen" die Funktion 0 eingestellt ist.

- nur mit: Raumtemperaturfühler GT5
- verfügbar in:
  - Benutzerebene K2
  - Fachmannebene I/S
- Einstellbereich: 10 °C bis 20 °C in Schritten von 0,1 K (°C)
- Werkseinstellung: nicht aktiv.

Mit einem bauseitigen Fernschalter kann eine andere Raumtemperatur aktiviert werden. Diese Temperatur ist dann gültig, wenn der externe Kontakt an den Klemmen EXT offen ist. Ist der Kontakt geschlossen, so gilt die im Untermenü 1.10 eingestellte Raumtemperatur.

Diese Funktion nutzen, um einen ferngesteuerten Sparbetrieb mit abgesenkter Raumtemperatur zu realisieren. Dies geschieht z. B. über einen Telefon-Commander, mit dem durch die telefonische Übermittlung eines persönlichen Codes der Fernschalter geöffnet oder geschlossen wird:

- In Menü 1.13 gewünschte Raumtemperatur einstellen, auf die die Erdwärmepumpe regeln soll (z. B. während einer Abwesenheit).
- Fernschalter öffnen.
   Die Erdwärmepumpe regelt nach der in Menü 1.13 eingestellten Temperatur.
- Fernschalten mit einem Telefonsignal schließen (z. B. vor der Heimkehr).
   Die Erdwärmepumpe regelt nach der in Menü 1.10 eingestellten Temperatur und die Wohnung wird aufgeheizt.

### Untermenü 1.14: Sommerabschaltung einstellen

- verfügbar in:
  - Benutzerebene K2
  - Fachmannebene I/S
- Einstellbereich: 10 °C bis 30 °C in Schritten von 0,1 K (°C)
- Werkseinstellung: 18 °C.

Steigt die Außentemperatur über die eingestellte Temperatur, stellt die Erdwärmepumpe den Heizbetrieb ein. Das Schaltintervall beträgt 1 K (°C).

Bei aktivierter Sommerfunktion

- ist der 3-Wege-Mischer in der Warmwasserposition,
- startet und stoppt die Heizungspumpe P2 zeitgleich mit dem Kompressor,
- läuft die Solepumpe (Kälteträgerpumpe) P1 alle drei Tage für drei Minuten, um ein Festsetzen zu verhindern.

## Hauptmenü 2: Warmwassereinstellungen ändern

In diesem Hauptmenü werden die grundsätzlichen Wärmeeinstellungen für die Warmwasserbereitung vorgenommen.

- Mit Drehknopf (f) den gewünschten Untermenüpunkt auswählen.
- Rechte Taste (g) drücken um ins Untermenü zu wechseln.

#### Untermenü 2.1: Anzahl Stunden für extra Warmwasser

- verfügbar in:
  - Benutzerebene K1
  - Benutzerebene K2
  - Fachmannebene I/S
- Einstellbereich: 0 Stunden bis 48 Stunden in Schritten von 1 Stunde
- Werkseinstellung: 0 Stunden.

Für den eingestellten Zeitraum die Bereitung von Warmwasser mit einer Temperatur von ca. 65 °C unabhängig von Warmwasserprogramm eingeben. Das Programm beginnt sofort und erwärmt das Wasser mit Kompressor und Zusatzheizung. Nach Ablauf des eingestellten Zeitraums wird in den normalen Warmwasserbetrieb geschaltet.

## Untermenü 2.2: Warmwassereinstellung Legionellenfunktion

- verfügbar in:
  - Benutzerebene K2
  - Fachmannebene I/S
- Einstellbereich: Inaktiv, täglich, So, Sa, ... Mo
- Werkseinstellung: Inaktiv.

Hier wird der Zyklus eingegeben, nach dem das Warmwasser auf ca. 65 °C erhitzt wird (thermische Desinfektion). Inaktiv bedeutet keine thermische Desinfektion, täglich bedeutet thermische Desinfektion an jedem Wochentag um 01:00 Uhr und So, Sa, ... Mo bedeutet thermische Desinfektion einmal wöchentlich an dem gewählten Wochentag um 01:00 Uhr.

Bei Trinkwasseranlagen mit Vorwärmstufen nach DIN-DVGW Arbeitsblatt W 551:

 Täglich thermische Desinfektion durchführen.
 Dabei müssen die Laufzeiten der thermischen Desinfektionspumpe an die Aufheizzeit der vorhandenen Trinkwasseranlage angepasst werden (Startzeit täglich 01:00 Uhr).

## Untermenü 2.3: Warmwassertemperatur einstellen

- verfügbar in:
  - Benutzerebene K2
  - Fachmannebene I/S
- Einstellbereich: 35 °C bis 55 °C in Schritten von 0,1 K (°C)
- Werkseinstellung: 52 °C .

Hier die gewünschte Warmwassertemperatur einstellen.

Durch die natürliche Temperaturschichtung innerhalb des Behälters ist die eingestellte Speichertemperatur nur als Mittelwert zu verstehen. Die tatsächliche

Warmwassertemperatur im Auslauf ist ca. 4 K (°C) bis 5 K (°C) über der eingestellten Temperatur, da sich der Temperaturfühler für Warmwasser GT3 unten am Warmwasserspeicher befindet, das Wasser aber oben entnommen wird.

Um den maximalen Warmwasserkomfort zu ermöglichen, kann die Warmwassertemperatur auf 55 °C eingestellt werden. Dies hat einen höheren Energieverbrauch zur Folge und sollte nur gewählt werden, wenn die Warmwassermenge oder Warmwassertemperatur nicht ausreicht.

## Hauptmenü 3: Alle Temperaturen anzeigen

- verfügbar in:
  - Benutzerebene K1
  - Benutzerebene K2
  - Fachmannebene I/S

In diesem Menü können mit den Drehknopf (f) die Temperaturen der angeschlossenen Temperaturfühler abgefragt werden.

Dabei bedeutet

- Ein 21,3°C: Temperatur, bei der die Erdwärmepumpe einschaltet bzw. der Mischer öffnet
- Aus 21,3°C: Temperatur, bei der die Erdwärmepumpe ausschaltet bzw. der Mischer schließt
- Ist 21,3°C: tatsächliche gemessene Temperatur am Temperaturfühler
- Soll 21,3°C: vom System geforderte Temperatur am Temperaturfühler
- --: Unterbrechung in der Fühlerleitung
- ---: Kurzschluss in der Fühlerleitung.

## Hauptmenü 4: Zeitsteuerung nach Uhr

In diesem Hauptmenü werden für die Heizung mit zugehöriger Anhebung oder Absenkung der Raumtemperatur, Sperrzeiten für die Zusatzheizungen und Sperrzeiten für die Warmwasserbereitung eingestellt.

- Mit Drehknopf (f) den gewünschten Untermenüpunkt auswählen.
- Rechte Taste (g) drücken um ins Untermenü zu wechseln.

#### Untermenü 4.1: Zeitsteuerung WP nach Uhr

- verfügbar in:
  - Benutzerebene K2
  - Fachmannebene I/S
- Einstellbereich: f
  ür jeden Wochentag ein Zeitintervall
- Werkseinstellung: 0 Tage.

Die Anhebung oder Absenkung der Raumtemperatur zeitabhängig steuern. Für jeden Wochentag ist ein Intervall möglich.

- Mit Drehknopf (f) den gewünschten Wochentag auswählen.
- Mit der rechten Taste ins Änderungsmenü wechseln.
- Mit Drehknopf (f) den ausgewählten Wochentag aktivieren bzw. deaktivieren.

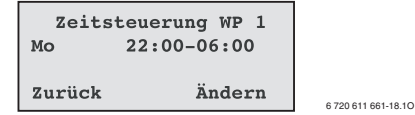

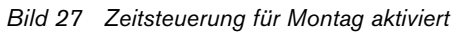

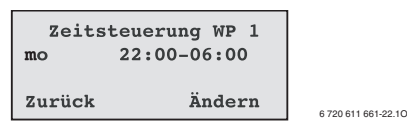

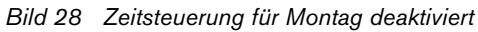

Ist für einen Tag die Zeitsteuerung aktiv, so beginnt im Display der Tag mit einem Großbuchstaben. Geht das eingestellte Intervall über Mitternacht hinaus, so gilt die Schlusszeit für den nächsten Tag.

- Mit der rechten bzw. mittleren Taste den Beginn bzw. das Ende des Zeitintervalls auswählen und mit Drehknopf (f) die zugehörigen Zeiten einstellen.
- Eingestelltes Zeitintervall mit rechter Taste speichern.
- Falls gewünscht: weitere Zeitintervalle wie beschrieben einstellen.

Beispiel:

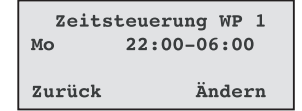

#### Bild 29

- Mo Zeitsteuerung für Montag aktiv
- 22:00 Beginn des Zeitintervalls (am Montag)
- 06:00 Ende des Zeitintervalls (am Dienstag)

6 720 611 661-18 10

## Untermenü 4.1.1: Niveau für Wärmepumpe +/- einstellen

- verfügbar in:
  - Benutzerebene K2
  - Fachmannebene I/S
- Einstellbereich: -20 K (°C) bis +20 K (°C) in Schritten von 0,1 K (°C)
- Werkseinstellung: 0 K (°C).

Hier die Absenkung bzw. Anhebung der Raumtemperatur für die Zeitsteuerung (Untermenü 4.1) einstellen.

6

Die Temperatur für eine Nachtabsenkung sollte nicht zu niedrig gewählt werden, da sonst bei Ende der Nachtabsenkung die Zusatzheizung aktiviert wird.

## Untermenü 4.2: Zeitsteuerung ZH nach Uhr

- verfügbar in: Fachmannebene I/S
- Einstellbereich: für jeden Wochentag ein Zeitintervall
- Werkseinstellung: 0 Tage.

Die Zusatzheizung zeitabhängig blockieren. Für jeden Wochentag ist ein Intervall möglich (siehe Untermenü 4.1 auf Seite 22). Im gewählten Zeitintervall ist die Zusatzheizung außer Betrieb.

## Untermenü 4.3: Zeitsteuerung WW nach Uhr

- verfügbar in:
  - Benutzerebene K2
  - Fachmannebene I/S
- Einstellbereich: für jeden Wochentag ein Zeitintervall
- Werkseinstellung: 0 Tage.

Die Warmwasserbereitung zeitabhängig blockieren. Für jeden Wochentag ist ein Intervall möglich (siehe Untermenü 4.1 auf Seite 22). Im gewählten Zeitintervall ist die Warmwasserbereitung außer Betrieb.

## Hauptmenü 5: Inbetriebnahme/Service für Installateur

### Untermenü 5.2:

#### Anschlussleistung ZH auswählen

- verfügbar in: Fachmannebene I/S
- Auswahlmöglichkeiten: 1/3, 2/3 oder 3/3
- Werkseinstellung: 2/3.

Die Leistung des Zuheizers (Elektropatrone) auf 1/3, 2/3 oder 3/3 (volle Leistung) einstellen.

## Untermenü 5.3: Manueller Betrieb für alle Funktionen

- verfügbar in: Fachmannebene I/S
- Auswahlmöglichkeiten:
  - P3 Solepumpe (Kälteträgerpumpe) starten/stoppen
  - P2 Wärmeträgerpumpe (= interne Heizungspumpe) starten/stoppen
  - P1 Heizkörperpumpe (= externe Heizungspumpe)starten/stoppen
  - Dreiwegeventil VXV ein/aus
  - ZH (Zuheizer) starten/stoppen
  - Kompressor starten/stoppen
  - Mischventil SV1 öffnen/schließen

Alle an die Erdwärmepumpe angeschlossenen Anlagenkomponenten können manuell angesteuert werden, z. B. um die Funktion der angeschlossenen Bauteile zu prüfen.

Während des manuellen Betriebs sind alle übrigen Einstellungen der Erdwärmepumpe außer Funktion. Bei Verlassen des Menüs werden alle manuell gestarteten Anwendungen beendet und der Normalbetrieb wieder hergestellt.

#### Untermenü 5.4: Funktionsauswahl nur ZH

- verfügbar in: Fachmannebene I/S
- Auswahlmöglichkeiten:
  - Normalmodus
  - Nur ZH
- Werkseinstellung: Normalmodus.

Bei Betrieb nur mit Zusatzheizung werden der Kompressor und die Solepumpe (Kälteträgerpumpe) P3 ausgeschaltet. Heizung und Warmwasserbereitung werden allein mit der Zusatzheizung betrieben.

| Mit dieser Funktion kann die Erd- |
|-----------------------------------|
| wärmepumpe als Heizung und        |
| zur Warmwasserbereitung in Be-    |
| trieb genommen werden, wenn       |
| der Solekreis (Kälteträgerkreis)  |
| noch nicht angeschlossen ist.     |
|                                   |

## Untermenü 5.5: Funktionsauswahl ZH Ja/Nein

- verfügbar in: Fachmannebene I/S
- Auswahlmöglichkeiten:
  - ZH Nein
  - ZH Ja
- Werkseinstellung: ZH Ja.

Die Zusatzheizung für die Heizung komplett abschalten. Die Zusatzheizung steht weiterhin zur Verfügung für "Extra Warmwasser", "Legionellenfunktion" und bei einem Alarm, der einen manuellen Reset erfordert.

## Untermenü 5.6: Schneller Neustart der Wärmepumpe

• verfügbar in: Fachmannebene I/S.

Mit einem schnellen Neustart wird die Zeit bis zum Neustart der Erdwärmepumpe auf 20 Sekunden reduziert. Diese Funktion ist nur einmal aktiv und muss für einen wiederholten schnellen Neustart erneut angewählt werden.

## Untermenü 5.7: Externe Steuerungen auswählen

- verfügbar in: Fachmannebene I/S
- Auswahlmöglichkeiten:
  - 0 keine Änderung
  - 1 WP, ZH, WW Stopp
  - 2 ZH, WW Stopp
  - 3 ZH Stopp
  - 4 WW Stopp
- Werkseinstellung: 0 keine Änderung.

Über einen externen Schalter an den Klemmen EXT der Anschlusskarte können verschiedene Funktionen der Erdwärmepumpe abgeschaltet werden. Folgende Aktionen sind möglich:

- **0 keine Änderung** Alle Funktionen bleiben erhalten. Hinweise im Untermenü 1.13 auf Seite 19 beachten.
- 1 WP, ZH, WW Stopp beendet den Heizbetrieb und die Warmwasserbereitung
- 2 ZH, WW Stopp beendet die Warmwasserbereitung und schaltet die Zusatzheizung aus
- 3 ZH Stopp schaltet die Zusatzheizung aus
- 4 WW Stopp beendet die Warmwasserbereitung.

Durch Schließen des externen Eingangs wird der gewählte Menüpunkt aktiviert, d. h. die gewünschte Funktion wird übernommen. Z. B. bei Menüpunkt 1 stoppt WP, ZH und WW.

## Untermenü 5.8: Sprachmenü auswählen

- verfügbar in: Fachmannebene I/S
- Auswahlmöglichkeiten:
  - Deutsch
  - Finnisch (Suomi)
  - Tschechisch (Cesky)
  - Dänisch (Dansk)
  - Englisch (English)
  - Niederländisch (Nederlands)
  - Norwegisch (Norsk)
  - Polnisch (Polski)
  - Französisch (Francais)
  - Italienisch (Italiano)
  - Schwedisch (Svenska)
- Werkseinstellung: Deutsch.

#### Untermenü 5.10: Betriebsmodus für P2 auswählen

- verfügbar in: Fachmannebene I/S
- Auswahlmöglichkeiten:
  - P2 Dauerbetrieb
  - P2 mit Komp.
- Werkseinstellung: P2 Dauerbetrieb.

Im Normalbetrieb läuft die Heizungspumpe P2 ständig. Alternativ ist der gleichzeitige Betrieb mit dem Kompressor möglich.

#### Untermenü 5.11: Betriebsmodus für P3 auswählen

- verfügbar in: Fachmannebene I/S
- Auswahlmöglichkeiten:
  - P3 Dauerbetrieb
  - P3 mit Komp.
- Werkseinstellung: P3 mit Komp.

Im Normalbetrieb läuft die Solepumpe (Kälteträgerpumpe) P3 zeitgleich mit dem Kompressor. Alternativ ist der Dauerbetrieb möglich.

#### Untermenü 5.12: Versionsnummer anzeigen

• verfügbar in: Fachmannebene I/S.

Es wird die Version der Regelungssoftware angezeigt.

#### Untermenü 5.13: Extrafühler/Anode in Betrieb

• verfügbar in: Fachmannebene I/S.

Die zusätzlichen Temperaturfühler (Warmwasser GT3 bzw. GT3X, Vorlauftemperatur des gemischten Heizkreises GT4, Raumtemperatur GT5) werden automatisch erkannt. Bevor sie von der Steuerung genutzt werden können, müssen sie bestätigt werden. Die Anode (ELA) in den TM ...-1-Geräten ist im Auslieferungszustand bereits bestätigt.

6

Wenn ein angeschlossener Temperaturfühler oder die Anode (nur bei TM ...-1) nicht in Menü 5.13 erscheint:

#### Untermenü 5.14: Einstellungen für Estrichaufheizprogramm

• verfügbar in: Fachmannebene I/S.

Das Estrichaufheizprogramm wird über die Rücklauftemperatur geregelt. Diese liegt ca. 3 ... 6 K (°C) unter der Vorlauftemperatur.

Die Einstellungen des Estrichaufheizprogramms werden ausführlich in der Installationsanleitung der Erdwärmepumpe beschrieben.

### Untermenü 5.14.1: Anzahl Tage für Aufheizung

- verfügbar in: Fachmannebene I/S
- Einstellbereich: 0 Tage bis 30 Tage in Schritten von 1 Tag
- Werkseinstellung: 0 Tage.

Während der Aufheizung wird die Temperatur gleichmäßig erhöht.

#### Untermenü 5.14.2: Anzahl Tage für maximale Temperatur

- verfügbar in: Fachmannebene I/S
- Einstellbereich: 0 Tage bis 30 Tage in Schritten von 1 Tag
- Werkseinstellung: 0 Tage.

Hier wird die Dauer des konstanten Heizens mit der in Menü 5.14.5 programmierten Maximaltemperatur eingestellt.

#### Untermenü 5.14.3: Anzahl Tage für Abkühlung

- verfügbar in: Fachmannebene I/S
- Einstellbereich: 0 Tage bis 30 Tage in Schritten von 1 Tag
- Werkseinstellung: 0 Tage.

Während der Abkühlung wird die Temperatur gleichmäßig vermindert.

#### Untermenü 5.14.4: Start/Stopptemperatur

- verfügbar in: Fachmannebene I/S
- Einstellbereich: 10 °C bis 50 °C in Schritten von 0,1 °C
- Werkseinstellung: 10 °C.

Die Start-/Stopptemperatur ist die Rücklauftemperatur bei Beginn der Aufheizung und Ende der Abkühlung.

### Untermenü 5.14.5: Maximale Temperatur beim Aufheizen

- verfügbar in: Fachmannebene I/S
- Einstellbereich: 10 °C bis 50 °C in Schritten von 0,1 °C
- Werkseinstellung: 10 °C.

Hier wird die maximale Temperatur für die in Menü 5.14.2 gewählte Dauer eingestellt.

## Untermenü 5.14.6: Aufheizung aktivieren

- verfügbar in: Fachmannebene I/S
- Auswahlmöglichkeiten:
  - Deaktiviert
  - Aktiviert
- Werkseinstellung: Deaktiviert.

Wenn das Estrichaufheizprogramm aktiviert ist, dürfen keine weiteren Funktionen der Erdwärmepumpe verändert oder benutzt werden.

## Hauptmenü 6: Timerablesung

#### Untermenü 6.2: ZH-Timer ablesen

• verfügbar in: Fachmannebene I/S.

Es wird die Restzeit bis zum nächsten Start der Zusatzheizung angezeigt. Zeitintervall gemäß Untermenü 8.1 auf Seite 29 einstellen.

#### Untermenü 6.4: Anlaufverzögerung ablesen

• verfügbar in: Fachmannebene I/S.

Bei einer Wärmeanforderung durch die Heizung wird die Erdwärmepumpe frühestens 15 Minuten nach dem letzten Ausschalten gestartet, bei einer Wärmeanforderung durch Warmwasserbedarf frühestens 5 Minuten nach dem letzten Ausschalten.

Wenn eine Wärmeanforderung vorliegt, zeigt "Anlaufverzögerung ablesen" die aktuelle Verzögerung bis zum Start der Erdwärmepumpe.

## Hauptmenü 7: Betriebszeitablesung für WP und ZH

#### Untermenü 7.1: Anzahl Betriebsstunden für Wärmepumpe?

- verfügbar in:
  - Benutzerebene K2
  - Fachmannebene I/S

Es wird die aufsummierte Betriebszeit des Kompressors angezeigt.

### Untermenü 7.2: Verteilung WP WW-Heizkörper in %

- verfügbar in:
  - Benutzerebene K2
  - Fachmannebene I/S

Es wird der Anteil der Kompressorlaufzeit für Heizbetrieb und Warmwasserbereitung angezeigt.

#### Untermenü 7.3: Anzahl Betriebsstunden für Zusatzheizung ZH?

- verfügbar in:
  - Benutzerebene K2
  - Fachmannebene I/S

Es wird die aufsummierte Betriebszeit der Zusatzheizung angezeigt.

## Hauptmenü 8: ZH und Mischer einstellen

#### Untermenü 8.1: ZH-Timer einstellen

- verfügbar in: Fachmannebene I/S
- Einstellbereich: 1 Minute bis 300 Minuten in Schritten von 1 Minute
- Werkseinstellung: 120 Minuten.

Wenn die über den Kompressorkreis erzeugte Wärme nicht ausreicht, wird die Zusatzheizung nach Ablauf des ZH-Timers zugeschaltet.

Der Countdown beginnt wenn

- die Rücklauftemperatur an GT1 unterhalb der Einschalttemperatur T<sub>ein</sub> liegt (siehe Bild 20 auf Seite 14); nach Ablauf der Verzögerung startet die Zusatzheizung um die Temperatur auf die Solltemperatur zu erhöhen
- die Rücklauftemperatur an GT1 zwischen Ausschalttemperatur T<sub>aus</sub> und der Einschalttemperatur T<sub>ein</sub> liegt und dabei absinkt (siehe Bild 20 auf Seite 14); nach Ablauf der Verzögerung startet die Zusatzheizung um ein weiteres Absinken der Temperatur zu verhindern.

## Untermenü 8.3: ZH mit Mischer

## Untermenü 8.3.4: Rampenzeit-Öffnen einstellen

- verfügbar in: Fachmannebene I/S
- Einstellbereich: 0 Minuten bis 60 Minuten in Schritten von 1 Minute
- Werkseinstellung: 20 Minuten.

Rampenzeit-Öffnen bestimmt die Zeit, die der Zuheizer (Elektropatrone) benötigt, um nach ihrer Aktivierung stufenweise auf die eingestellte Maximalleistung zu kommen (siehe Untermenü 5.2 auf Seite 24).

## Untermenü 8.3.5: Rampenzeit-Schließen einstellen

- verfügbar in: Fachmannebene I/S
- Einstellbereich: 0 Minuten bis 60 Minuten in Schritten von 1 Minute
- Werkseinstellung: 3 Minuten.

Rampenzeit-Schließen bestimmt die Zeit, die der Zuheizer (Elektropatrone) benötigt, um von ihrer eingestellten Maximalleistung stufenweise abgeschaltet zu werden (siehe Untermenü 5.2 auf Seite 24).

### Untermenü 8.5: Angeschlossene Leistungsaufnahme bei Betrieb

• verfügbar in: Fachmannebene I/S.

Die angezeigte Leistungsaufnahme in % ist ein berechneter Wert, der die Leistungsaufnahme der Zusatzheizung bei Betrieb vorgibt. Die tatsächliche Leistung muss dieser nicht unbedingt entsprechen.

Zusätzlich wird die in Untermenü 5.2 auf Seite 24 eingestellte maximale Anschlussleistung der Zusatzheizung angezeigt.

## Hauptmenü 9: Sicherheitsfunktionen für Wärmepumpe

Bei Wasser/Wasser-Betrieb schützen diese Funktionen den Plattenwärmeübertrager vor Frostschäden.

Die Einstellungen der Sicherheitsfunktionen werden ausführlich in der Installationsanleitung der Erdwärmepumpe beschrieben.

#### Untermenü 9.4: Solekreis ein min.

- verfügbar in: Fachmannebene I/S
- Einstellbereich: -10 °C bis +35 °C in Schritten von 0,1 °C
- Werkseinstellung: -10 °C
- Einstellwert für Wasser/Wasser-Betrieb: 0 °C.

Grenzwert für die Temperatur der Sole (Kälteträger) beim Eintritt in die Wärmepumpe (GT10). Unterschreitet die Soletemperatur diesen Grenzwert, schaltet die Wärmepumpe ab.

#### Untermenü 9.5: Solekreis aus min.

- verfügbar in: Fachmannebene I/S
- Einstellbereich: -10 °C bis +35 °C in Schritten von 0,1 °C
- Werkseinstellung: -10°C
- Einstellwert f
  ür Wasser/Wasser-Betrieb: 3 °C.

Grenzwert für die Temperatur der Sole (Kälteträger) beim Austritt aus der Wärmepumpe (GT11). Unterschreitet die Soletemperatur diesen Grenzwert, schaltet die Wärmepumpe ab.

## Hauptmenü 10: Uhr: Datum und Zeit einstellen

- verfügbar in:
  - Benutzerebene K2
  - Fachmannebene I/S

Aktuelles Datum, Wochentag und Uhrzeit können eingestellt werden (detaillierte Beschreibung siehe Kapitel 1.4 auf Seite 6).

Das Datum wird mit den ersten sechs Ziffern im Format JJMMTT angezeigt, d. h. die ersten beiden Ziffern kennzeichnen das Jahr, die nächsten zwei den Monat und die letzten beiden den Tag. Dahinter werden Uhrzeit und Wochentag angezeigt.

## Hauptmenü 11: Alle Alarme protokollieren

- verfügbar in:
  - Benutzerebene K2
  - Fachmannebene I/S

Die Liste der aufgetretenen Alarme über den Drehknopf (f) durchblättern. Aktive Alarme sind mit einem Stern "\*" gekennzeichnet. Durch Drücken der mittleren Taste (h) werden Hinweise zur Fehlermeldung und mögliche Ursachen gegeben (siehe Tabelle 3 auf Seite 32).

## Hauptmenü 12: Auf Werkseinstellungen zurücksetzen

In der Kundenebene K2 werden alle Parameter der Kundenebenen K1 und K2 auf die Werkseinstellungen zurückgestellt.

In der Fachmannebene I/S werden alle Parameter der Fachmanebene I/S auf die Werkseinstellungen zurückgestellt.

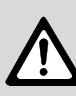

**Vorsicht:** Alle Individuelle Einstellungen und Zeitprogramme werden gelöscht!

Extrafühler und Anode müssen anschließend in Menü 5.13 erneut bestätigt werden.

# 3 Fehlersuche

Bei Alarm im System blinkt die Anzeige "Störung" (**b**) rot und im Display wird eine Alarm-Meldung angezeigt. Nach dem Quittieren des Alarms leuchtet die Anzeige "Störung" dauernd, bis der Fehler behoben ist.

| Display-Anzeige/<br>Beschreibung/Quittierung                                                                                               | Ursache                                                                                                  | Abhilfe                                                                                                    |
|----------------------------------------------------------------------------------------------------|----------------------------------------------------------------------------------------------------|----------------------------------------------------------------------------------------------------|
| ALARM (MB1)<br>Motorschutz Komp.                                                                                                    | Vorübergehende Fehler oder<br>Überlastung im Stromnetz                                                   | Motorschutz zurücksetz-<br>ten, Neustart abwarten                                                            |
| 011214 15:10:18<br>Info Beenden                                                                                                    | Ampere-Wert für Motorschutz<br>MB1 zu niedrig eingestellt                                                | Service-Fachmann infor-<br>mieren                                                                            |
| Beschreibung:<br>Motor des Kompressors läuft<br>unter zu hoher Last<br>Alarm quittieren:                                                   | Fehler am Schütz, Motorschutz<br>oder unzureichend befestigte<br>elektrische Leitungen zum<br>Kompressor |                                                                                                    |
| Motorschutz zurücksetzen, rechte Taste ( <b>g</b> ) drücken                                                                                | Fehler am Kompressor                                                                                     |                                                                                                    |
| ALARM (MB2)<br>Motorschutz KTPumpe<br>011214 15:10:18<br>Info Beenden                                                                      | Pumpe durch Verunreinigun-<br>gen zugesetzt                                                              | Entlüftungsschraube der<br>Pumpe herausdrehen und<br>Pumpenrad mit Schrau-<br>bendreher lösen und<br>bewegen |
| Beschreibung:<br>Motor der Solepumpe (Kälte-<br>trägerpumpe) läuft unter zu<br>hoher Last<br>Alarm quittieren:<br>Rechte Taste (g) drücken | Fehler am Elektromotor der<br>Pumpe                                                                      | Service-Fachmann infor-<br>mieren                                                                            |
|                                                                                                    | Vorübergehender Fehler                                                                                   | bei wiederholtem Auftre-<br>ten Service-Fachmann<br>informieren                                              |

| Display-Anzeige/<br>Beschreibung/Quittierung                                                                                                    | Ursache                                                                                                    | Abhilfe                                                                                                    |
|----------------------------------------------------------------------------------------------------|----------------------------------------------------------------------------------------------------|----------------------------------------------------------------------------------------------------|
| ALARM (EK)<br>ZH<br>011214 15:10:18<br>Info Beenden                                                                                                    | Sicherungsautomat des Zuhei-<br>zers (Elektropatrone) wurde<br>ausgelöst                                                                                                    | Sicherungsautomat des<br>Zuheizers (Elektropa-<br>trone) zurücksetzen, bei<br>erneuter Auslösung: Ser-<br>vice-Fachmann informieren                                                                                                    |
| Beschreibung:<br>Fehler in Zuheizer (Elektropa-<br>trone)<br>Alarm quittieren:<br>Sicherungsautomat oder Über-<br>hitzungsschutz des Zuheizers<br>(Elektropatrone) zurücksetzen,<br>rechte Taste (g) drücken                     | Überhitzungsschutz des Zuhei-<br>zers (Elektropatrone) hat aus-<br>gelöst (zu geringer Durchfluss<br>in der Patrone durch verstopf-<br>ten Schmutzfilter oder durch<br>Ausfall der Heizungspumpe | Überhitzungsschutz des<br>Zuheizers (Elektropa-<br>trone) zurücksetzen (Taste<br>auf Schutzkappe des<br>Zuheizers (Elektropa-<br>trone) bis "klick" drücken);<br>Schmutzfilter kontrollieren<br>und ggf. reinigen; Hei-<br>zungspumpe kontrollieren |
| ALARM       (HP)         Pressostat hoch         011214       15:10:18         Info Beenden         Beschreibung:         Druck im Kompressorkreis zu         niedrig         Alarm quittieren:         Rechte Taste (g) drücken | Luft im Heizsystem                                                                                                    | Heizkörper kontrollieren, ggf. entlüften;                                                                                                    |
|                                                                                                    | zu geringer Fluss über Erdwär-<br>mepumpe                                                                                                    | kontrollieren, ob Umwälz-<br>pumpe steht oder ein Ven-<br>til geschlossen ist                                                                                                    |
|                                                                                                    | Schmutzfilter der warmen<br>Seite verstopft                                                                                                    | Schmutzfilter kontrollie-<br>ren, ggf. reinigen                                                                                                    |
|                                                                                                    | Kompressorkreis überfüllt                                                                                                    | Service-Fachmann infor-<br>mieren                                                                                                    |
|                                                                                                    | Trockenfilter verstopft                                                                                                    | Service-Fachmann infor-<br>mieren                                                                                                    |

| Display-Anzeige/<br>Beschreibung/Quittierung                                                          | Ursache                                                                                          | Abhilfe                                                                                                    |
|----------------------------------------------------------------------------------------------------|--------------------------------------------------------------------------------------------------|----------------------------------------------------------------------------------------------------|
| ALARM (LP)<br>Pressostat niedrig<br>011214 15:10:18<br>Info Beenden                                   | War die Erdwärmepumpe län-<br>gere Zeit außer Betrieb, z. B.<br>vor der Installation?            | Neustart des Kompressors<br>veranlassen (in Menü 5.6<br>schnellen Neustart der<br>Wärmepumpe einstellen).                                                                                      |
| Beschreibung:<br>Druck im Kompressorkreis zu<br>hoch<br>Alarm quittieren:<br>Rechte Taste (g) drücken | Luft im Solekreis (Kälteträger-<br>kreis)                                                        | Ausdehnungsgefäß des<br>Solekreises (Kälteträger-<br>kreises) kontrollieren, ggf.<br>auffüllen; ist regelmäßig<br>Luft im Solekreis (Kälteträ-<br>gerkreis): Service-Fach-<br>mann informieren |
|                                                                                                    | Solepumpe (Kälteträger-<br>pumpe) steht oder ist auf zu<br>niedrige Drehzahl eingestellt         | Solepumpe (Kälteträger-<br>pumpe) auf höhere Dreh-<br>zahl einstellen                                                                                                    |
|                                                                                                    | Schmutzfilter der kalten Seite verstopft                                                         | Schmutzfilter kontrollie-<br>ren, ggf. reinigen                                                                                                    |
|                                                                                                    | Kältemittelmangel im Kompres-<br>sorkreis                                                        | Schauglas kontrollieren,<br>wenn dauerhaft Blasen<br>sichtbar sind: Service-<br>Fachmann informieren                                                                                           |
|                                                                                                    | Wärmetauscher vereist durch<br>Frostschutzmangel im Sole-<br>kreis (Kälteträgerkreis)            | Service-Fachmann infor-<br>mieren                                                                                                    |
|                                                                                                    | Alarm tritt in großen Abständen<br>auf (ca. drei bis vier Wochen):<br>Fehler am Expansionsventil | Service-Fachmann infor-<br>mieren                                                                                                    |

| Display-Anzeige/<br>Beschreibung/Quittierung                                                                                                    | Ursache                                                                         | Abhilfe                                                                                                    |
|----------------------------------------------------------------------------------------------------|---------------------------------------------------------------------------------|----------------------------------------------------------------------------------------------------|
| ALARM (GT6)<br>Kompressortemp.<br>011214 15:10:18                                                                                                    | Betriebstemperatur des Kom-<br>pressors zu hoch                                 | Bei wiederholtem Auftre-<br>ten Service-Fachmann<br>informieren                                                      |
| Info Beenden Beschreibung: Temperatur am Temperaturfüh-<br>ler des Kompressors (GT6) zu<br>hoch Alarm quittieren: Rechte Taste (g) drücken                                                             | Vorübergehend zu hohe Tem-<br>peratur durch irregulären<br>Betriebszustand      | Warten bis Temperatur<br>wieder gesunken ist                                                                         |
| ALARM<br>Phasenfolgenfehler<br>011214 15:10:18<br>Info Beenden                                                                                                    | Falsche Phasenfolge in der<br>Zuleitung der Erdwärmepumpe                       | Zwei Phasen in der Zulei-<br>tung der Erdwärmepumpe<br>tauschen                                                      |
| <b>Beschreibung:</b><br>Falsche Phasenfolge in der<br>Zuleitung der Erdwärmepumpe<br><b>Alarm quittieren:</b><br>Nach Korrigieren der Phasen-<br>folge wird der Alarm automa-<br>tisch zurückgesetzt.  |                                                                                 |                                                                                                    |
| ALARM<br>Stromausfall<br>011214 15:10:18<br>Info Beenden                                                                                                    | Eine oder zwei Phasen in der<br>Zuleitung der Erdwärmepumpe<br>sind ausgefallen | Sicherungen und Siche-<br>rungsautomaten der Erd-<br>wärmepumpe überprüfen,<br>ggf. austauschen bzw.<br>zurücksetzen |
| <b>Beschreibung:</b><br>Stromversorgung der Wärme-<br>pumpen über eine oder zwei<br>Phasen<br><b>Alarm quittieren:</b><br>Nach Beseitigung des Fehlers<br>wird der Alarm automatisch<br>zurückgesetzt. |                                                                                 |                                                                                                    |

| Display-Anzeige/<br>Beschreibung/Quittierung                                                                                                    | Ursache                                                                             | Abhilfe                                                                                                    |
|----------------------------------------------------------------------------------------------------|-------------------------------------------------------------------------------------|----------------------------------------------------------------------------------------------------|
| ALARM (GT9)<br>Hoher Rücklauf WP<br>011214 15:10:18<br>Info Beenden<br>Beschreibung:<br>Rücklauftemperatur in Erdwär-<br>mepumpe höher als ca. 55 °C<br>(GT9)<br>Alarm quittieren:<br>Nach Absinken der Temperatur<br>wird der Alarm automatisch<br>zurückgesetzt und die Erdwär-<br>mepumpe läuft an. | Wärmeeinstellung (Wärme +/-<br>) ist zu hoch justiert                               | Wärmeeinstellung<br>(Wärme +/–) niedriger jus-<br>tieren                                                                                                    |
|                                                                                                    | Warmwassertemperatur zu hoch eingestellt                                            | Service-Fachmann infor-<br>mieren                                                                                                    |
|                                                                                                    | Ventile für Heizkörper oder<br>Fußbodenheizung geschlossen                          | Ventile öffnen                                                                                                    |
|                                                                                                    | Durchfluss in der Erdwärme-<br>pumpe ist größer als der<br>Durchfluss im Heizsystem | Niedrigere Drehzahl für<br>Umwälzpumpe in der Hei-<br>zungspumpe P2 einstel-<br>len oder höhere Drehzahl<br>für externe Heizungs-<br>pumpe P1 einstellen, Ser-<br>vice-Fachmann informieren |
| ALARM (GT8)<br>Wärmeträger aus max.<br>011214 15:10:18<br>Info Beenden                                                                                                    | Zu geringer Fluss zur Erdwär-<br>mepumpe                                            | Kontrollieren ob Umwälz-<br>pumpe steht oder ein Ven-<br>til geschlossen ist                                                                                                    |
|                                                                                                    | Schmutzfilter im Heizungskreis<br>verstopft                                         | Schmutzfilter kontrollie-<br>ren, ggf. reinigen                                                                                                    |
| Beschreibung:<br>Wassertemperatur am Aus-<br>gang der Erdwärmepumpe<br>höher als ca. 75 °C (GT8)<br>Alarm quittieren:<br>Nach Absinken der Temperatur<br>wird der Alarm automatisch<br>zurückgesetzt und die Erdwär-<br>mepumpe läuft an.                                                              |                                                                                     |                                                                                                    |

| Display-Anzeige/<br>Beschreibung/Quittierung                                                                                                    | Ursache                                                                                     | Abhilfe                                                                                    |
|----------------------------------------------------------------------------------------------------|---------------------------------------------------------------------------------------------|--------------------------------------------------------------------------------------------|
| ALARM (GT1)<br>Rückl.fühler Heizkö.<br>011214 15:10:18<br>Info Beenden                                                                                                    | Unterbrechung in Fühlerlei-<br>tung (in Menü 3 wird als Füh-<br>lertemperatur "" angezeigt) | Anschluss des Fühlers<br>kontrollieren, Unterbre-<br>chung der Fühlerleitung<br>beseitigen |
| Beschreibung:<br>Fehler an Temperaturfühler<br>(hier: GT1 = Temperaturfühler<br>für Heizungsrücklauf - extern)<br>Alarm quittieren:<br>Nach Beseitigung des Fehlers<br>wird der Alarm automatisch | Kurzschluss in Fühlerleitung (in<br>Menü 3 wird als Fühlertempe-<br>ratur "" angezeigt)     | Kurzschluss der Fühler-<br>leitung beseitigen                                              |
|                                                                                                    | Fehler an Temperaturfühler                                                                  | Service-Fachmann infor-                                                                    |
|                                                                                                    | Fehlerhafter Anschluss des<br>Temperaturfühlers                                             | mieren                                                                                     |
| zurückgesetzt und die Erd-<br>wärmepumpe läuft an.                                                                                                    | Vorübergehender Fehler                                                                      | Abwarten                                                                                   |
| ALARM<br>Anode<br>011214 15:10:18<br>Info Beenden                                                                                                    | Bei dauernder Anzeige, Fremd-<br>stromanode defekt                                          | Service-Fachmann infor-<br>mieren                                                          |
| Beschreibung:<br>Fehler an der Fremdstroma-<br>node (nur bei TM1-Geräten)<br>Alarm quittieren:<br>Rechte Taste (g) drücken.                                                                       |                                                                                             |                                                                                            |

| Beanstandung    | Ursache                      | Abhilfe                                |
|-----------------|------------------------------|----------------------------------------|
| Kein Warmwasser | Estrichaufheizprogramm aktiv | Estrichaufheizprogramm<br>deaktivieren |

# 4 Allgemeines

#### Gehäuse reinigen

Mit feuchtem Tuch Gehäuse abreiben. Keine scharfen oder ätzenden Reinigungsmittel verwenden.

#### Geräte-Daten

Wenn Sie den Kundendienst anfordern, ist es von Vorteil, genauere Angaben über Ihr Gerät zu machen.

Diese Angaben erhalten Sie vom Typschild auf der Oberseite der Erdwärmepumpe.

Erdwärmepumpe (z. B. TE 90-1)

Fertigungsdatum (FD...)

Datum der Inbetriebnahme:

Ersteller der Anlage:

# Notizen

# Wie Sie uns erreichen...

#### DEUTSCHLAND

BBT Thermotechnik GmbH Junkers Deutschland Postfach 1309 D-73243 Wernau www.junkers.com Technische Beratung/ Ersatzteilberatung Telefon (0 18 03) 337 330\*

Info-Dienst (Für Informationsmaterial) Telefon (0 18 03) 337 333\* Telefax (0 18 03) 337 332\* Junkers.Infodienst@de.bosch.com

Innendienst Handwerk/ Schulungsannahme Telefon (0 18 03) 337 335\* Telefax (0 18 03) 337 336\* Junkers.Handwerk@de.bosch.com

#### Kundendienstannahme (24-Stunden-Service) Telefon (0 18 03) 337 337\* Telefax (0 18 03) 337 339\* Junkers.Kundendienstauftrag@de.bosch.com

Extranet-Support hilfe@junkers-partner.de

 \* alle Anrufe 0,09 Euro/min aus dem deutschen Festnetz

## ÖSTERREICH

#### Robert Bosch AG

Geschäftsbereich Thermotechnik Hüttenbrennergasse 5 A-1030 Wien Telefon (01) 7 97 22-80 21 Telefax (01) 7 97 22-80 99 junkers.rbos@at.bosch.com www.junkers.at

#### SCHWEIZ

Vertrieb: Tobler Haustechnik AG Steinackerstraße 10 CH-8902 Urdorf Kundendienstannahme (24-Stunden-Service) Telefon (08 10) 81 00 90 (Ortstarif)

Service: Sixmadun AG Bahnhofstrasse 25 CH-4450 Sissach info@sixmadun.ch www.sixmadun.ch

Servicenummer Telefon 0842 840 840

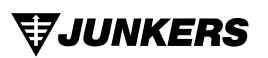